## Parts**Source**°

## Downloading a Service Report Quick Reference Guide

One of the biggest benefits of purchasing a Depot Repair through PartsSource is the ability to access your service reports online at any time.

To learn how to access your service reports online, follow the links below:

- <u>Accessing a Service Report for a Recent Depot Repair</u>
- <u>Accessing a Service Report for an Older Depot Repair</u>

## Accessing a Service Report for a Recent Depot Repair

**Note:** Depot Repairs that have been completed and returned to you will stay on the *Delivered* tab for approximately two business days after they delivered by the carrier. To view service reports for older Depot Repairs, see <u>Accessing a Service Report for an Older Depot Repair or On-Site Service</u>.

To access a report for a recent Depot Repair:

- 1. From the PartsSource home page, click My Account | Repairs.
- 2. From the *Repairs* screen, select the *Delivered* tab.

| PARTSSOURCE*       Search Keyword or Item Number         Departments ×       PRO ×       Browsing History ×       Buy it Again     | Q Quick Order Tracility Cart<br>Request Quote My Lists ~ Q Your Facility S Hello, Sales Dept<br>My Account ~                               |
|----------------------------------------------------------------------------------------------------|----------------------------------------------------------------------------------------------------|
| My Account > Repairs      only Me                                                                                                  | View: 🖩 🔍 🍄                                                                                                    |
| Initiated 344 Shipped Outbound 36 Evaluating 23 Que                                                                                | oted 347 Repairing 396 Shipped Inbound 25 Delivered 181                                                                                    |
| ORDER #4731423 <u>View Details</u> CREATED 02/16/2022<br>TRANSDUCER, X8-2T - Repair                                                | ORDER #4727466 <u>View Details</u> CREATED 02/15/2022 Repair module failure - Repair - Repair                                              |
| \$999.00<br>Qty: 1<br>Item #: X8-2T<br>Condition: Aftermarket Quoted Repair<br>Facility:<br>Requester:<br>Ref #:<br>Serial Number: | \$1,150.00<br>Qty: 1<br>Item #: E-SCAIOV-00<br>Condition: Aftermarket Quoted Repair<br>Facility:<br>Requester:<br>Ref #:<br>Serial Number: |
|                                                                                                    |                                                                                                    |

3. Find the card for the Depot Repair you'd like to print the service report for, then click **View Details**.

| 4000 00                              |  |
|--------------------------------------|--|
| \$999.00                             |  |
| Qty: 1                               |  |
| item #: X8-21                        |  |
| Condition: Aftermarket Quoted Repair |  |
| Facility:                            |  |
| Requester:                           |  |
| Ref #:                               |  |
| Serial Number:                       |  |

4. The *Repair Details* screen is displayed. Scroll down and click the **Attachments** link.

| My Account >                                   | Repairs                                                                                                    |                  |
|------------------------------------------------|----------------------------------------------------------------------------------------------------|------------------|
| < Back to Repairs                              |                                                                                                    |                  |
| Order #:                                       |                                                                                                    |                  |
| Date Created: 2/2/:<br>Facility:<br>Requester: | 2022                                                                                                    |                  |
| Cart Summa                                     | ry                                                                                                    |                  |
| Delivered                                      |                                                                                                    |                  |
|                                                | MEDLEY 8100 - Blue safety sensor replacement - Repair by CareFus         Item #: MEDLEY/8100 INFUSION REPAIR         Condition: Aftermarket Flat Rate Repair Outright         Warranty: 6 Month         Return Status: Returnable         Reference:         Asset Information Edit         Equipment Serial #:         Repair Reason: Damaged         Shipping Address:         Shipping Address:         Shipping Method: UPS Ground | ion Alaris / 303 |
|                                                | Shipping Insurance: No                                                                                                    |                  |
|                                                | Notes (2)<br>2/9/2022<br>WEB SERVICE - Your estimated ship date is 02/17 based on<br>product lead time                                                                                                    |                  |

5. The *Attachments* dialog box is displayed. Click the link to your service report and it is downloaded to your computer as a PDF.

|                                                                      | × |
|----------------------------------------------------------------------|---|
| < Back to Info Center                                                |   |
| Attachments                                                          |   |
| 2 MB max file size                                                   |   |
| CHOOSE FILE                                                          |   |
|                                                                      |   |
| Description                                                          |   |
| SAVE FILE                                                            |   |
| Service Partner Field Service Report (005).pdf                       |   |
| Uploaded: Wednesday, February 9, 2022<br>Description: SERVICE REPORT |   |
|                                                                      | ) |

## Accessing a Service Report for an Older Repair or Service

To access a report for an older Depot Repair:

- 1. From the PartsSource home page, click My Account | Orders.
- 2. From the Orders screen, select the View All Orders link.

| Parts <b>Source</b> "       | Search Keyword or Item Number                                |                            | Q Qu                 | ick Order 🛛 📜 Cart            |
|-----------------------------|--------------------------------------------------------------|----------------------------|----------------------|-------------------------------|
| Departments V PRO V Brow    | ∕sing History ∨ Buy it Again                                 | Request Quote My Lists ~   | <b>Vour Facility</b> | My Account ~                  |
| My Account > My Open C      | Orders View All Orders                                       |                            |                      | View: 🖩 🔍 🔅                   |
| Awaiting Approval 0         | Ordered 0 Shipped 0 Deliver                                  | ed 0                       |                      | dback                         |
|                             |                                                              |                            |                      | K. Give Fee                   |
|                             |                                                              |                            |                      |                               |
|                             |                                                              |                            |                      |                               |
|                             | No Active orders in A                                        | waiting Approval           |                      |                               |
|                             | Your currently have no active o                              | rders in Awaiting Approvai |                      |                               |
|                             |                                                              |                            |                      |                               |
|                             |                                                              |                            |                      |                               |
|                             |                                                              |                            |                      |                               |
|                             |                                                              |                            |                      |                               |
|                             |                                                              |                            |                      |                               |
| -                           |                                                              |                            | 651.0 (%)            |                               |
| Shop and Manage Your Medica | Il Replacement Parts from One Convenient App. <u>Learn 1</u> | More                       | Soogle P             | ay Available on the App Store |

3. The *All Orders* screen is displayed. Use the Filter Bar options to find the Depot Repair you want to view the service report for.

|                                                                                                    | RCE Search Keyword or Item Number                                                                                                    |                                                                                                    |                                              |                                                                                      |              |                | Quick Order 🗮 Cart                                                                                                    |
|----------------------------------------------------------------------------------------------------|----------------------------------------------------------------------------------------------------|----------------------------------------------------------------------------------------------------|----------------------------------------------|--------------------------------------------------------------------------------------|--------------|----------------|----------------------------------------------------------------------------------------------------|
| partments ~ P                                                                                         | RO V Browsing History V Buy it Again                                                                                                    |                                                                                                    |                                              | R                                                                                    | equest Quote | e My Lists 🗸 🕻 | Your Facility My Account V                                                                                                    |
| y Account > A                                                                                         | II Orders                                                                                                    |                                                                                                    |                                              |                                                                                      |              |                | View: 🔛 🏻 🔍 🕊                                                                                                    |
| Filter<br>Order Date                                                                                  | v 01/28/2022                                                                                                    |                                                                                                    |                                              | 02/28/2022                                                                           |              |                | ti di di di di di di di di di di di di di                                                                                                    |
|                                                                                                    | YFILTERS                                                                                                    |                                                                                                    |                                              |                                                                                      |              |                |                                                                                                    |
| APPL                                                                                                  |                                                                                                    |                                                                                                    |                                              |                                                                                      |              |                |                                                                                                    |
| Requester                                                                                             | Description                                                                                                    | Order #                                                                                                    | OEM Price                                    | Ref #                                                                                | PO #         | Tracking #     | Facility                                                                                                    |
| DOUG MERKER                                                                                           | MCB AND SOC D21 CONTROL BOARD                                                                                                    | 4749944                                                                                                    | \$9,246.00                                   | 5857280                                                                              |              |                | Chatham Memorial Hospital                                                                                                    |
|                                                                                                    |                                                                                                    |                                                                                                    |                                              |                                                                                      |              |                |                                                                                                    |
| DOUG MERKER                                                                                           | DS-100A SPO2 SENSOR WITH FINGERCLIP, ADULT, 3 F                                                                                                    | T 4748281                                                                                                    | \$250.00                                     | 5855469                                                                              |              |                | Chatham Memorial Clinic                                                                                                    |
| DOUG MERKER                                                                                           | DS-100A SP02 SENSOR WITH FINGERCLIP, ADULT, 3 F<br>ON-SITE SERVICE                                                                                                    | T 4748281<br>4748062                                                                                                    | \$250.00                                     | 5855469<br>5855220                                                                   |              |                | Chatham Memorial Clinic<br>Chatham Memorial Clinic                                                                                                    |
| DOUG MERKER<br>DOUG MERKER<br>DOUG MERKER                                                             | DS-100A SP02 SENSOR WITH FINGERCLIP, ADULT, 3 F<br>ON-SITE SERVICE<br>BEDS, FURNITURE & TRANSPORT - NEXT DAY                                                                                                    | T 4748281<br>4748062<br>4748023                                                                                                    | \$250.00                                     | 5855469<br>5855220<br>5855170                                                        |              |                | Chatham Memorial Clinic<br>Chatham Memorial Clinic<br>Chatham Memorial Clinic                                                                                                    |
| DOUG MERKER<br>DOUG MERKER<br>DOUG MERKER<br>DOUG MERKER                                              | DS-100A SPO2 SENSOR WITH FINGERCLIP, ADULT, 3 F<br>ON-SITE SERVICE<br>BEDS, FURNITURE & TRANSPORT - NEXT DAY<br>DS-100A SPO2 SENSOR WITH FINGERCLIP, ADULT, 3 F                                                                                                    | T         4748281           4748062         4748062           4748023         4748555                                                                                                    | \$250.00<br>\$250.00                         | 5855469<br>5855220<br>5855170<br>5852483                                             |              |                | Chatham Memorial Clinic<br>Chatham Memorial Clinic<br>Chatham Memorial Clinic<br>Chatham Memorial Clinic                                                                                      |
| DOUG MERKER DOUG MERKER DOUG MERKER DOUG MERKER DOUG MERKER DOUG MERKER                               | DS-100A SPO2 SENSOR WITH FINGERCLIP, ADULT, 3 F<br>ON-SITE SERVICE<br>BEDS, FURNITURE & TRANSPORT - NEXT DAY<br>DS-100A SPO2 SENSOR WITH FINGERCLIP, ADULT, 3 F<br>DS-100A SPO2 SENSOR WITH FINGERCLIP, ADULT, 3 F                                                                                                    | T     4748281       4748062       4748023       T     4745555       T     4736886                                                                                                    | \$250.00<br>\$250.00<br>\$250.00             | 5855469<br>5855220<br>5855170<br>5852483<br>5843162                                  |              |                | Chatham Memorial Clinic<br>Chatham Memorial Clinic<br>Chatham Memorial Clinic<br>Chatham Memorial Clinic<br>Chatham Memorial Clinic                                                           |
| DOUG MERKER DOUG MERKER DOUG MERKER DOUG MERKER DOUG MERKER DOUG MERKER DOUG MERKER                   | DS-100A SP02 SENSOR WITH FINGERCLIP, ADULT, 3 F         ON-SITE SERVICE         BEDS, FURNITURE & TRANSPORT - NEXT DAY         DS-100A SP02 SENSOR WITH FINGERCLIP, ADULT, 3 F         DS-100A SP02 SENSOR WITH FINGERCLIP, ADULT, 3 F         DS-100A SP02 SENSOR WITH FINGERCLIP, ADULT, 3 F         DS-100A SP02 SENSOR WITH FINGERCLIP, ADULT, 3 F                                                                                                    | T     4748281       4748062       4748023       4748023       4745555       T     4745555       T     4736886       T     4722267                                                           | \$250.00<br>\$250.00<br>\$250.00<br>\$250.00 | 5855469<br>5855220<br>5855170<br>5852483<br>5843162<br>5827180                       |              |                | Chatham Memorial Clinic<br>Chatham Memorial Clinic<br>Chatham Memorial Clinic<br>Chatham Memorial Clinic<br>Chatham Memorial Clinic<br>Chatham Memorial Hospital                              |
| DOUG MERKER DOUG MERKER DOUG MERKER DOUG MERKER DOUG MERKER DOUG MERKER DOUG MERKER                   | DS-100A SP02 SENSOR WITH FINGERCLIP, ADULT, 3 F         ON-SITE SERVICE         BEDS, FURNITURE & TRANSPORT - NEXT DAY         DS-100A SP02 SENSOR WITH FINGERCLIP, ADULT, 3 F         DS-100A SP02 SENSOR WITH FINGERCLIP, ADULT, 3 F         DS-100A SP02 SENSOR WITH FINGERCLIP, ADULT, 3 F         DS-100A SP02 SENSOR WITH FINGERCLIP, ADULT, 3 F         DS-100A SP02 SENSOR WITH FINGERCLIP, ADULT, 3 F         DS-100A SP02 SENSOR WITH FINGERCLIP, ADULT, 3 F         DS-100A SP02 SENSOR WITH FINGERCLIP, ADULT, 3 F         DS-100A SP02 SENSOR WITH FINGERCLIP, ADULT, 3 F         DS-100A SP02 SENSOR WITH FINGERCLIP, ADULT, 3 F | T         4748281           4748062         4748062           474803         4748053           T         4745555           T         4736886           T         4722267           4717569  | \$250.00<br>\$250.00<br>\$250.00<br>\$250.00 | 5855469<br>5855220<br>5855170<br>5852483<br>5843162<br>5843162<br>5827180<br>5822087 |              |                | Chatham Memorial Clinic<br>Chatham Memorial Clinic<br>Chatham Memorial Clinic<br>Chatham Memorial Clinic<br>Chatham Memorial Clinic<br>Chatham Memorial Hospital<br>Chatham Memorial Hospital |
| DOUG MERKER<br>DOUG MERKER<br>DOUG MERKER<br>DOUG MERKER<br>DOUG MERKER<br>DOUG MERKER<br>DOUG MERKER | DS-100A SPO2 SENSOR WITH FINGERCLIP, ADULT, 3 F<br>ON-SITE SERVICE<br>BEDS, FURNITURE & TRANSPORT - NEXT DAY<br>DS-100A SPO2 SENSOR WITH FINGERCLIP, ADULT, 3 F<br>DS-100A SPO2 SENSOR WITH FINGERCLIP, ADULT, 3 F<br>REPAIR - Q-CORE SAPPHIRE INFUSION PUMP                                                                                                    | T         4748281           4748062         4748062           4748023         4748023           T         4745555           T         4736886           T         4722267           4717569 | \$250.00<br>\$250.00<br>\$250.00<br>\$250.00 | 5855469<br>5855220<br>5855170<br>5852483<br>5843162<br>5827180<br>5822087            |              |                | Chatham Memorial Clinic<br>Chatham Memorial Clinic<br>Chatham Memorial Clinic<br>Chatham Memorial Clinic<br>Chatham Memorial Clinic<br>Chatham Memorial Hospital<br>Chatham Memorial Hospital |

4. Once you've found the Depot Repair you'd like to view the service report for, click on it to view its *Order Details* page

| Delivered |                                                                                   | 1 | \$409.84 | \$409.84 | CHECK IN      |
|-----------|-----------------------------------------------------------------------------------|---|----------|----------|---------------|
|           | REPAIR - PHILIPS INTELLIVUE X2 MMS (M3002A) PATIENT MONITOR by Philips Healthcare |   |          |          | RETURN        |
|           | Item #: INTELLIVUE X2 MMS (M3002A) REPAIR                                         |   |          |          | TRACK PACKAGE |
|           | Condition: Aftermarket Flat Rate Repair Outright                                  |   |          |          |               |
|           | Warranty: 12 Month                                                                |   |          |          | BUY IT AGAIN  |
|           | Return Status: Returnable                                                         |   |          |          |               |
|           | Reference:                                                                        |   |          |          |               |
|           | Asset Information Edit                                                            |   |          |          |               |
|           | Asset ID:                                                                         |   |          |          |               |
|           | Work Order:                                                                       |   |          |          |               |
|           | Equipment Serial #:                                                               |   |          |          |               |
|           | Repair Reason: insert battery error                                               |   |          |          |               |
|           | Shipping Information                                                              |   |          |          |               |
|           | Shipping Address:                                                                 |   |          |          |               |
|           | Shipping ATTN:                                                                    |   |          |          |               |
|           | Carrier: United Parcel Service                                                    |   |          |          |               |
|           | Shipping Method: UPS Next Day Air Saver®                                          |   |          |          |               |
|           | Shipping Insurance: No                                                            |   |          |          |               |
|           | 연 Attachments (1)                                                                 |   |          |          |               |
|           | ➡ Notes (3)                                                                       |   |          |          |               |
|           | 2/8/2022                                                                          |   |          |          |               |
|           | CASEY NUNN - Your estimated ship date is 02/15 based                              |   |          |          |               |
|           | on product lead time                                                              |   |          |          |               |
|           |                                                                                   |   |          |          |               |

- 5. From the *Order Details* page, scroll down and click the **Attachments** link.
- 6. The *Attachments* dialog box is displayed.

Click the link to your service report and it is downloaded to your computer as a PDF.

| < Back to Info Center                            |
|--------------------------------------------------|
| Attachments                                      |
| 2 MB max file size                               |
| CHOOSE FILE                                      |
|                                                  |
| Description                                      |
| SAVE FILE                                        |
| Service OrderRPR 0234404.pdf                     |
| Uploaded: CASEY NUNN - Tuesday, February 8, 2022 |
| Description: Service OrderRPR 0234404.pdf        |